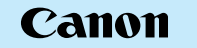

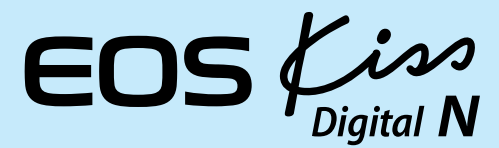

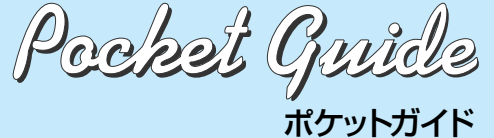

このガイドは、デジタル機能の設定、撮影、 法を簡単に説明しています。撮影の際に本ガ 携帯してご活用ください。詳しい説明につい EOS Kiss Digital N 使用説明書をお読みくた

|                                   | すぐ撮影するには                                   |                                                                                                    | • 7                         |
|-----------------------------------|--------------------------------------------|----------------------------------------------------------------------------------------------------|-----------------------------|
| $\sim$                            | <b>1</b><br>パッテリーを入れる                      |                                                                                                    | こ<br>基<br>オ                 |
| n <b>N</b>                        | 2                                          | 7<br><b>ピントを合わせる</b><br>写したいものにAFフレームを合わせ、軽くシャッターボタンを押して、ピントを合わせます。                                                                                                    | <n<br>ボ<br/>く】<br/>オ</n<br> |
| ole<br>UTF                        | 3 レンズのフォーカスモ<br>ードスイッチを〈AF〉に<br>する         | 8 ほ影する さらにシャッターボタンを 押して撮影します。                                                                                                    | 沢<br>モ                      |
| 再生方<br>イドを<br>N7 (t               | <b>4</b><br>(Fスロットカバー<br>を開け、CFカード<br>を入れる | 日本         日本         1 |                             |
| さい。<br>J<br>日本語版<br>NON INC. 2005 | 5 「125000000000000000000000000000000000000 | <ul> <li>         今までに撮影した画像を確認したいときは、〈▶〉ボタンを押して〈◀▶〉で画像を選びます。     </li> <li>         タイトル右の 図 マークは、応用撮影ゾーン限定の機能です。簡単撮影ゾーンでは、撮影モードに応じて各機能が最適な状態に自動設定されます。     </li> </ul>                                                                                                    |                             |

# デジタル機能設定

# メニュー機能の設定方法

基本操作は、液晶モニターを見ながら、カメラ背面の<MENU> ボタン、〈�〉十字キー、〈卿〉ボタンで行います。

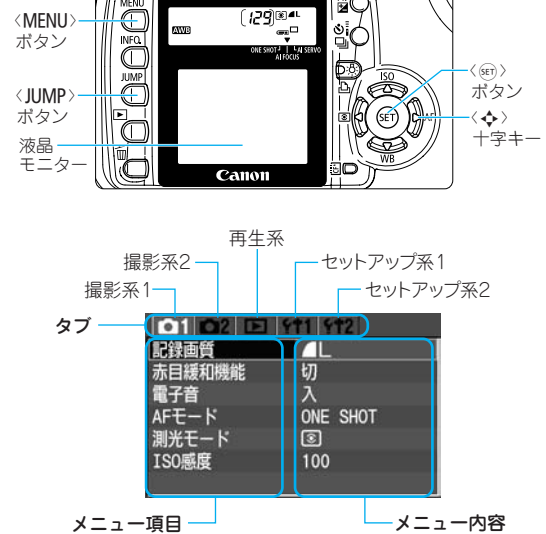

CT1-5191-001 PRINTED IN JAPAN © CA

### **1 メニューを表示する**● 〈MENU〉ボタンを押すと表示さ れます。もう一度押すと表示が 消えます。

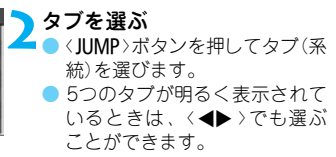

画像の確認時間 2秒

01 02 13

画像回転 プリント指定 オートプレイ 撮影画家の確認時間 2秒

線回転 グリント指定 切 ヤートプレイ 2秒

最近画像の確認時間 4秒

01 02 13

画像回転 プリント指定 オートプレイ 撮影画像の確認時間 6秒

#### ▼ メニュー項目を選ぶ 〈▲▼〉を押して項目を選び、〈呵〉 を押します。 〈JUMP〉ボタンを この状態で、 押すと、タブの選択になります。

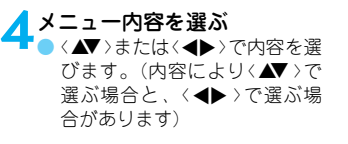

< 内容を設定する ✓● <</p>

●
(m)>を押すと設定されます。

< 設定を終了する ● < MENU>ボタンを押すと表示が 消え、設定が終了します。

| メニュー様   | 幾能一覧     |
|---------|----------|
| <₫1>撮影系 | 1        |
| 01 02 🗈 | ft1 ft2  |
| 記録面質    |          |
| 赤目緩和機能  | 切        |
| 電子音     | λ        |
| ► AFE-K | ONE SHOT |
| ▶ 測光モード | 8        |
| ► ISO縣度 | 100      |

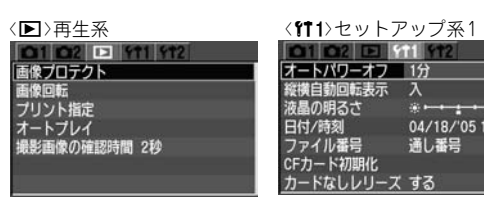

-77

| シセットアップ系2      |                                                                                     |
|----------------|-------------------------------------------------------------------------------------|
|                | ■ 画面はすべて、応用撮影<br>ゾーンで表示される内容<br>です。<br>● 〈●2〉の画面、および<br>▶ の項目は簡単撮影ゾー<br>ンでは表示されません。 |
| Lat. Laboral J |                                                                                     |

【▲<▲2>撮影系2

ホワイトバランス 図 WB補正/BKT設定 0,0/±0

MMB画像選択 色空間 sRGB 現像パラメーター パラメーター1

調光補正

-2..1..<u>0</u>..1..2\* -2..1..<u>0</u>..1..2\*

※→→・・・・・・・・ 04/18/'05 13: 通し番号

### 記録画質

| 記録画質                                                                                                    | 画素数         | 1枚の<br>サイズ | 撮影可能<br>枚数 | 連続撮影<br>可能枚数 | プリント<br>の目安 |  |  |  |  |
|----------------------------------------------------------------------------------------------------|-------------|------------|------------|--------------|-------------|--|--|--|--|
| ∎L                                                                                                    | \$0800T     | 約3.3MB     | 145        | 14           | A3以上        |  |  |  |  |
| al L                                                                                                    | M30007J     | 約1.7MB     | 279        | 36           |             |  |  |  |  |
| <b>⊿</b> M                                                                                                    | 約/16万       | 約2.0MB     | 245        | 27           | A50.04      |  |  |  |  |
| M                                                                                                    | #94107J     | 約1.0MB     | 466        | 110          | A3 *A4      |  |  |  |  |
| <b>⊿</b> S                                                                                                    | 約200万       | 約1.2MB     | 419        | 80           |             |  |  |  |  |
| ∎ S                                                                                                    |             | 約0.6MB     | 790        | 780          | AJLAN       |  |  |  |  |
| RAW                                                                                                    | 約800万 約8.3M |            | 58         | 5            |             |  |  |  |  |
| RAW+ L                                                                                                    |             |            | 41         | 4            | ASILE       |  |  |  |  |
| <sup>*</sup> 簡単撮影ゾーンでは、RAW、RAW+ ▲Lは選択できません<br><sup>*</sup> 撮影可能枚数、連続撮影可能枚数(EOS Kiss Digital N使用説明書<br>54ページ参照)はキャノン純正512MB CFカード使用時の枚数<br>ISO ISO感度  □ |             |            |            |              |             |  |  |  |  |

200

高感度

400

►100

200

きめ細かい画像)

体(やや粗い画像)

暗い場所、動きのある被写

## WB ホワイトバランス 🕮

いる面後間沢

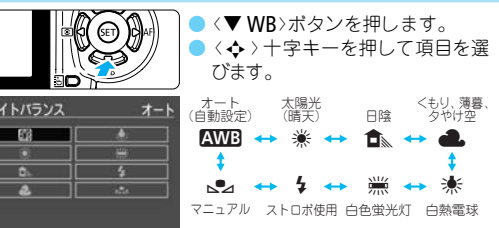

# ▶ マニュアルホワイトバランス

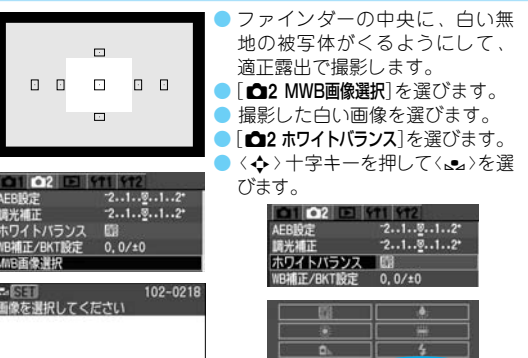

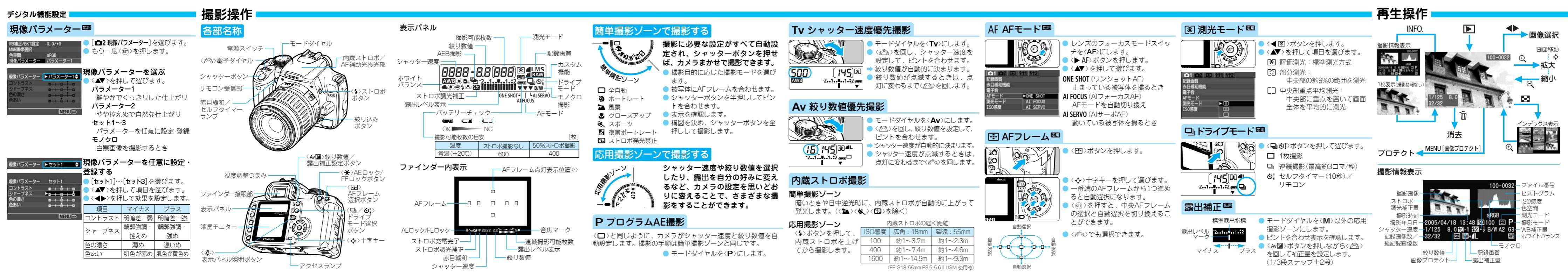